PCによるインスタグラムライブ中継閲覧方法

- GoogleChrome を起動します
  GoogleChrome がインストールされていない場合は以下のURLよりダウンロード
  https://www.google.com/intl/ja\_jp/chrome/
- 2 · Google 拡張機能 IG Stories For Instagram を以下の URL からインストールします。 <u>https://chrome.google.com/webstore/detail/ig-stories-for-</u> instagram/nilbfjdbacfdodpbdondbbkmoigehodg?hl=ja
- 3 · GoogleChrome で、以下の URL からアクセスもしくは、Instagram を検索します。 https://www.instagram.com/
- 4 · Instagram が表示されたら、ログインをします。ログインIDはスマフォで登録をした IDでログインをします。Facebook の ID を持っている場合には、Facebook の IDを 使用することができます。 初めて使用する場合は、登録をしてからログインをしてください。
- 5・ログインをしたら、検索に「bunseidaigaku」を入力します。 アイコンに Live と表示されていますので、アイコンをクリックするとライブ配信が見 ることができます。 画面表示が縦でしか表示できませんので、配信状況によっては、PCのディスプレイ設 定画面で、画面の向きを変更する必要があります。

※お使いのPC環境(OS等)によっては閲覧できない場合もありますので、ご注意ください。